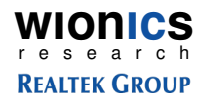

# Realtek/Intel UWB Dongle Demo Board User's Guide

**Revision** A

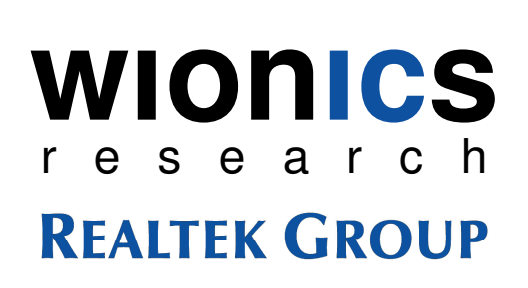

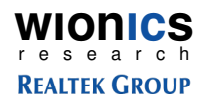

#### **Table of Contents**

| 1 | Introduction                            | 3  |
|---|-----------------------------------------|----|
| 2 | System Description                      | 3  |
|   | 2.1 UWB PHY                             | 3  |
|   | 2.2 Intel MAC                           | 4  |
|   | 2.3 EEPROM                              | 4  |
| 3 | Software                                | 4  |
|   | 3.1 Driver/Application Installation     | 4  |
|   | 3.1.1 Setup                             | 4  |
|   | 3.1.2 Driver Installation               | 7  |
|   | 3.1.2.1 USB Dongle                      | 7  |
|   | 3.1.2.1.1 DFU Driver                    | 7  |
|   | 3.1.2.1.2 Control Driver                | 10 |
|   | 3.1.2.1.3 HWA(Host Wire Adapter) Driver | 14 |
|   | 3.1.2.1.4 WiNet Driver                  | 19 |
|   | 3.1.3 Application Operation             | 23 |
| 4 | Hardware Interfaces                     | 26 |
|   | 4.1 USB Interface                       | 26 |
| 5 | Instruction to The User                 | 26 |
| 6 | Document History                        | 27 |
|   |                                         |    |

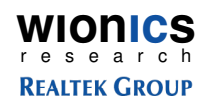

# **1** Introduction

This document describes the operations, interfaces, and software installation of the Realtek/Intel UWB USB Dongle Demo Board.

# 2 System Description

Figure 1 shows the system block diagram of the Realtek/Intel UWB USB Dongle Demo Board.

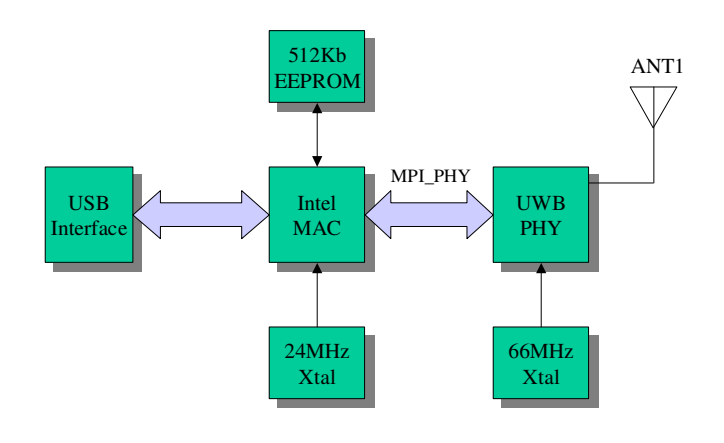

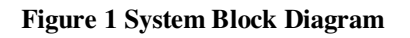

The demo system mainly consists of two main chips – (i) UWB PHY, (ii) Intel MAC. A serial EEPROM is required to store proper data/commands for the PHY chip and MAC chip. To make the system work properly, the EEPROM should be loaded with proper content by using proper EEPROM writing equipment through I2C interface. Two basic clock frequencies are used in the system – 24MHz for MAC and 66MHz for PHY. Some more details of the components are shown in the following sections.

### 2.1 UWB PHY

This chip integrates the RF and baseband functions of a UWB PHY defined by the standard. This version of PHY chip is packaged in 48-pin QFN form factor. The analog/RF section requires 1.65V and 3.3V to operate. The digital core operates with 1.4V and the I/O voltage can support a range of 1.8V~3.3V.

### 2.2 Intel MAC

This MAC chip(Rhondda-M, 144-pin BGA) is from Intel which has a standard MPI interface to communicate with a standard UWB PHY, as well as a standard USB 2.0 interface to connect directly to a PC. This chip requires voltages of 1.5V and 3.3V.

### 2.3 EEPROM

This chip is a serial EEPROM from Atmel with a capacity of 512Kb. It is used by the MAC to store the initialization data and command sequence required by the MAC and PHY on start up. This chip requires 2.7V~5V. On the application circuit, it's powered by 3.3V.

# 3 Software

#### 3.1 Driver/Application Installation

#### 3.1.1 Setup

- Microsoft .NET Frame 2.0 should be installed before installing the software. Please download it from Microsoft web site.
- Make sure the HWA USB dongle is not connected to the PC/Laptop. Execute FCC\_setup.exe

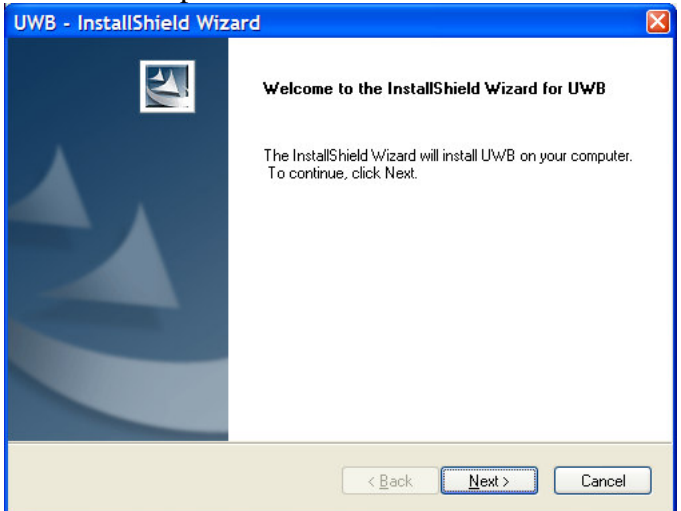

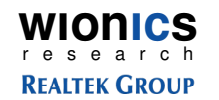

• Accept license agreement

| <b>.</b>                                                                                                    |                                                                                                    |                                                                                  |
|----------------------------------------------------------------------------------------------------|----------------------------------------------------------------------------------------------------|----------------------------------------------------------------------------------|
| WB - InstallShield Wizard                                                                                                    |                                                                                                    |                                                                                  |
| License Agreement<br>Please read the following license agreement                                                                                                    | carefully.                                                                                                    | 124                                                                              |
| INTEL SOFTWARE LICENSE AGREEMEN                                                                                                    | IT ("Agreement")                                                                                                    | ~                                                                                |
| Intel Code ("Software")                                                                                                    |                                                                                                    |                                                                                  |
| IMPORTANT - READ BEFORE COPYING,<br>Do not use or load this Software, Develope<br>User Documentation and any associated m<br>("You") have carefully read the following ter<br>Software, You agree to the terms of this Agr<br>install or use the Software.                                                                            | INSTALLING OR USING.<br>r tools, Sample source, Licen<br>aterials (collectively, the "Sof<br>rms and conditions. By loadin<br>reement. If You do not wish to | sed Binaries, End-<br>tware'') until You<br>g or using the<br>o so agree, do not |
| PRE-RELEASE: The Software is pre-release<br>which Intel may substantially modify in produ                                                                                                    | se code, which may not be fu<br>ucing any final version. Intel (                                                                                             | lly functional and can provide no                                                |
| I accept the terms of the license agreem<br>I do not accept the terms of the license a                                                                                                    | ent<br>agreement                                                                                                    | Print                                                                            |
| stalichield                                                                                                    | -                                                                                                    |                                                                                  |
| skalomeu                                                                                                    | < <u>B</u> ack <u>N</u> ext                                                                                                    | > Cancel                                                                         |
| Enter user information                                                                                                    | n                                                                                                    |                                                                                  |
| IWB - InstallShield Wizard                                                                                                    |                                                                                                    |                                                                                  |
| Customer Information                                                                                                    |                                                                                                    | The Party of                                                                     |
| Please enter your information.                                                                                                    |                                                                                                    | 1 mm                                                                             |
| Please enter your name and the name of the                                                                                                    | e company for which you worl                                                                                                    | k.                                                                               |
|                                                                                                    |                                                                                                    |                                                                                  |
|                                                                                                    |                                                                                                    |                                                                                  |
| User Name:                                                                                                    |                                                                                                    |                                                                                  |
| User Name:                                                                                                    |                                                                                                    |                                                                                  |
| User Name:<br>Ted Lin                                                                                                    |                                                                                                    |                                                                                  |
| User Name:<br>Ted Lin<br>Company Name:                                                                                                    |                                                                                                    |                                                                                  |
| User Name:<br>Ted Lin<br>Company Name:<br>עוראורק!                                                                                                    |                                                                                                    | ]                                                                                |
| User Name:<br>Ted Lin<br>Company Name:<br>WIONICS                                                                                                    |                                                                                                    |                                                                                  |
| User Name:<br>Ted Lin<br>Company Name:<br>WIONICS                                                                                                    |                                                                                                    |                                                                                  |
| User Name:<br>Ted Lin<br>Company Name:<br>WIONICS                                                                                                    |                                                                                                    |                                                                                  |
| User Name:<br>Ted Lin<br>Company Name:<br>WIONICS                                                                                                    |                                                                                                    |                                                                                  |
| User Name:<br>Ted Lin<br>Company Name:<br>WIONICS                                                                                                    |                                                                                                    |                                                                                  |
| Leser Name:<br>Ted Lin<br>Company Name:<br>WIONICS<br>stallShield                                                                                                    |                                                                                                    |                                                                                  |
| User Name:<br>Ted Lin<br>Company Name:<br>WIONICS<br>stallShield                                                                                                    | < Back                                                                                                    | > Cancel                                                                         |
| User Name: Ted Lin Company Name: WIDNICS stallShield Installed directory                                                                                                    | < Back Next                                                                                                    | > Cancel                                                                         |
| Liser Name: Ted Lin Company Name: WIONICS stallShield Installed directory                                                                                                    | < <u>B</u> ack <u>N</u> ext                                                                                                    | > Cancel                                                                         |
| User Name:<br>Ted Lin<br>Company Name:<br>WIONICS<br>stallShield<br>Installed directory<br>WB - InstallShield Wizard                                                                                                    | K Back Next                                                                                                    | > Cancel                                                                         |
| Liser Name:<br>Ted Lin<br>Company Name:<br>WIDNICS<br>stallShield<br>Installed directory<br>WB - InstallShield Wizard<br>Choose Destination Location<br>Select folder where setup will install files.                                                                                                    | K Back Next                                                                                                    | > Cancel                                                                         |
| Liser Name:<br>Ted Lin<br>Company Name:<br>WIONICS<br>stallShield<br>Installed directory<br>WB - InstallShield Wizard<br>Choose Destination Location<br>Select folder where setup will install files.                                                                                                    | < <u>Back</u> <u>N</u> ext                                                                                                    | > Cancel                                                                         |
| Liser Name:<br>Ted Lin<br>Company Name:<br>WIDNICS<br>stallShield<br>Installed directory<br>WB - InstallShield Wizard<br>Choose Destination Location<br>Select folder where setup will install files.<br>Select folder where setup will install files.                                                                                | K Back Next                                                                                                    | > Cancel                                                                         |
| Liser Name: Ted Lin Company Name: WIDNICS stallShield  Installed directory WB - InstallShield Wizard Choose Destination Location Select folder where setup will install files.  Install UWB to: C:\Program Files\Intel\UWB                                                                                                    | < <u>B</u> ack Next                                                                                                    | > Cancel                                                                         |
| Liser Name: Ted Lin Company Name: WIDNICS  etallShield  TInstalled directory  WB - InstallShield Wizard  Choose Destination Location Select folder where setup will install files.  Install UWB to: C:\Program Files\Intel\UWB                                                                                                    | < <u>Back</u> Next                                                                                                    | > Cancel                                                                         |
| Liser Name:<br>Ted Lin<br>Company Name:<br>WIDNICS<br>estallShield<br>Installed directory<br>WB - InstallShield Wizard<br>Choose Destination Location<br>Select folder where setup will install files.<br>C:\Program Files\Intel\UWB                                                                                                  | < <u>B</u> ack Next                                                                                                    | > Cancel                                                                         |
| Liser Name: Ted Lin Company Name: WIDNICS  stallShield  Installed directory WB - InstallShield Wizard Choose Destination Location Select folder where setup will install files.  Install UWB to: C:\Program Files\Intel\UWB                                                                                                    | < <u>B</u> ack Next                                                                                                    | > Cancel                                                                         |
| Liser Name:<br>Ted Lin<br>Company Name:<br>WIDNICS<br>stallShield<br>Installed directory<br>WB - InstallShield Wizard<br>Choose Destination Location<br>Select folder where setup will install files.<br>Install UWB to:<br>C:\Program Files\Intel\UWB                                                                                | < <u>Back</u> Next                                                                                                    | > Cancel                                                                         |
| Liser Name:<br>Ted Lin<br>Company Name:<br>WIDNICS<br>stallShield<br>stallShield directory<br>WB - Installed directory<br>WB - InstallShield Wizard<br>Choose Destination Location<br>Select folder where setup will install files.<br>C:\Program Files\Intel\UWB                                                                     | < <u>Back</u> Next                                                                                                    | > Cancel                                                                         |
| Liser Name:<br>Ted Lin<br>Company Name:<br>WIDNICS<br>stallShield<br>StallShield directory<br>WB - Installed directory<br>WB - InstallShield Wizard<br>Choose Destination Location<br>Select folder where setup will install files.<br>Install UWB to:<br>C:\Program Files\Intel\UWB                                                  | < Back Next                                                                                                    | > Cancel                                                                         |
| Liser Name:<br>Ted Lin<br>Company Name:<br>WIDNICS<br>stallShield<br>StallShield directory<br>WB - Installed directory<br>WB - InstallShield Wizard<br>Choose Destination Location<br>Select folder where setup will install files.<br>Select folder where setup will install files.<br>Install UWB to:<br>C:\Program Files\Intel\UWB | < Back Next                                                                                                    | > Cancel                                                                         |
| Liser Name: Ted Lin Company Name: WIDNICS  stallShield  Installed directory  WB - InstallShield Wizard  Choose Destination Location Select folder where setup will install files.  Install UWB to: C:\Program Files\Intel\UWB  etallShield                                                                                            | < Back Next                                                                                                    | > Cancel                                                                         |
| Liser Name:<br>Ted Lin<br>Company Name:<br>WIDNICS<br>stallShield<br>Installed directory<br>WB - InstallShield Wizard<br>Choose Destination Location<br>Select folder where setup will install files.<br>Install UWB to:<br>C:\Program Files\Intel\UWB<br>stallShield                                                                 |                                                                                                    | Cancel                                                                           |

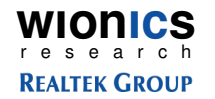

• Install the program

| UWB - InstallShield Wizard                                                 | ×                                             |
|----------------------------------------------------------------------------|-----------------------------------------------|
| Ready to Install the Program<br>The wizard is ready to begin installation. |                                               |
| Click Install to begin the installation.                                   |                                               |
| If you want to review or change any of your installation the wizard.       | nn settings, click Back. Click Cancel to exit |
| InstallShield                                                              | Back Install Cancel                           |

- The programs and drivers are install in the directory C:\Program Files\Intel\UWB
- Installed directory 😂 UWB <u>File E</u>dit View Favorites Tools Help 🄇 Back 🝷 🌔 E Search Polders • Address 🛅 C:\Program Files\Intel\UWB 👻 🔁 Go Folders × Name 🔺 Туре Date Modified App File Folder 2/8/2007 11:44 AM 🖃 🧰 UWB 🚞 bin File Folder 2/8/2007 11:44 AM 🚞 App Drivers File Folder 2/8/2007 11:47 AM 🚞 bin 🚞 eeprom File Folder 2/8/2007 11:44 AM Drivers 🚞 FW 🛛 File Folder 2/8/2007 11:44 AM 🗄 🚞 eeprom 🚞 Middleware File Folder 2/8/2007 11:44 AM 🚞 FW 표 🚞 Middleware > < 0 bytes 🛃 My Computer 6 objects (Disk free space: 9.32 GB)
  - <u>Copy all files in the Drivers directory of the software package into the installed directory and overwrite every files, i.e., C:\Program Files\Intel\UWB\Drivers.</u>
  - <u>Copy all files in the App directory of the software package into the installed</u> <u>directory and overwrite all files, i.e., C:\Program Files\Intel\UWB\App.</u>

WIONICS research REALTEK GROUP

#### 3.1.2 Driver Installation

#### 3.1.2.1 USB Dongle

#### 3.1.2.1.1 DFU Driver

• Plug in the dongle, wait for the following dialog

| ound New Hardware Wi | zard                                                                                                    |
|----------------------|----------------------------------------------------------------------------------------------------|
|                      | Welcome to the Found New<br>Hardware Wizard<br>Windows will search for current and updated software by<br>looking on your computer, on the hardware installation CD, or on<br>the Windows Update Web site (with your permission).<br>Read our privacy policy |
|                      | Can Windows connect to Windows Update to search for<br>software?<br><u>Yes</u> , this time only<br><u>Yes</u> , now and givery time I connect a device<br>No, not this time                                                                                  |
|                      | < Back Next > Cancel                                                                                                    |

• Install the drivers from the specified location(C:\Program Files\Intel\UWB\Drivers) manually

| Found New Hardware Wizard                                                                                                    |  |
|----------------------------------------------------------------------------------------------------|--|
| This wizard helps you install software for:<br>Rhondda-M<br>If your hardware came with an installation CD<br>or floppy disk, insert it now.                        |  |
| What do you want the wizard to do?  Install the software automatically (Recommended)  Install from a list or specific location (Advanced)  Click Next to continue. |  |
| < <u>B</u> ack <u>N</u> ext > Cancel                                                                                                    |  |

**WIONICS** r e s e a r c h

#### **REALTEK GROUP**

#### http://www.realtek.com.tw

• Don't search...

| Found New Hardware Wizard                                                                                                    |     |
|----------------------------------------------------------------------------------------------------|-----|
| Please choose your search and installation options.                                                                                                    | 2   |
| Search for the best driver in these locations.<br>Use the check boxes below to limit or expand the default search, which includes local                                                                                                    |     |
| paths and removable media. The best driver found will be installed.  Search removable media (floppy, CD-ROM)  Jinclude this lgcation in the search:                                                                                                    |     |
| C:\Documents and Settings\lab\Desktop\cardbus_d v Browse                                                                                                    |     |
| Choose this option to select the device driver from a list. Windows does not guarantee to the driver you choose will be the best match for your hardware.                                                                                                    | hat |
| < <u>B</u> ack <u>N</u> ext > Cancel                                                                                                    |     |
| Click "Next>"                                                                                                    |     |
| und New Hardware Wizard                                                                                                    |     |
| Hardware Type.                                                                                                    | Þ   |
| Select a hardware type, and then click Next.                                                                                                    |     |
| Show All Devices  Show All Devices  Show All Devices  All Show All Device  All Show All Device  Show All Show Show Show Show Show Show Show Show                                                                                                    |     |
| < <u>B</u> ack <u>N</u> ext > Cancel                                                                                                    |     |
| Choose "Have Disk"                                                                                                    |     |
| und New Hardware Wizard                                                                                                    |     |
| Select the device driver you want to install for this hardware.                                                                                                    | >   |
| Select the manufacturer and model of your hardware device and then click Next. If you have a disk that contains the driver you want to install, click Have Disk.                                                                                                    |     |
| Manufacturer       Model         (Standard CD-ROM drives)       CD-ROM Drive (force CDDA accurate)         (Standard keyboards)       CO-ROM Drive (force CDDA inaccurate)         (Standard keyboards)       CD-ROM Drive (force IMAPI disable)         (Standard keyboards)       CD-ROM Drive (force IMAPI disable)         CD-ROM Drive (IMAPI settings 0,1)       Have Disk |     |
| Tell me why driver signing is important                                                                                                    |     |
| < <u>B</u> ack <u>N</u> ext > Cancel                                                                                                    |     |

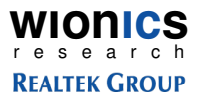

• Install the drivers from C:\Program Files\Intel\UWB\Drivers

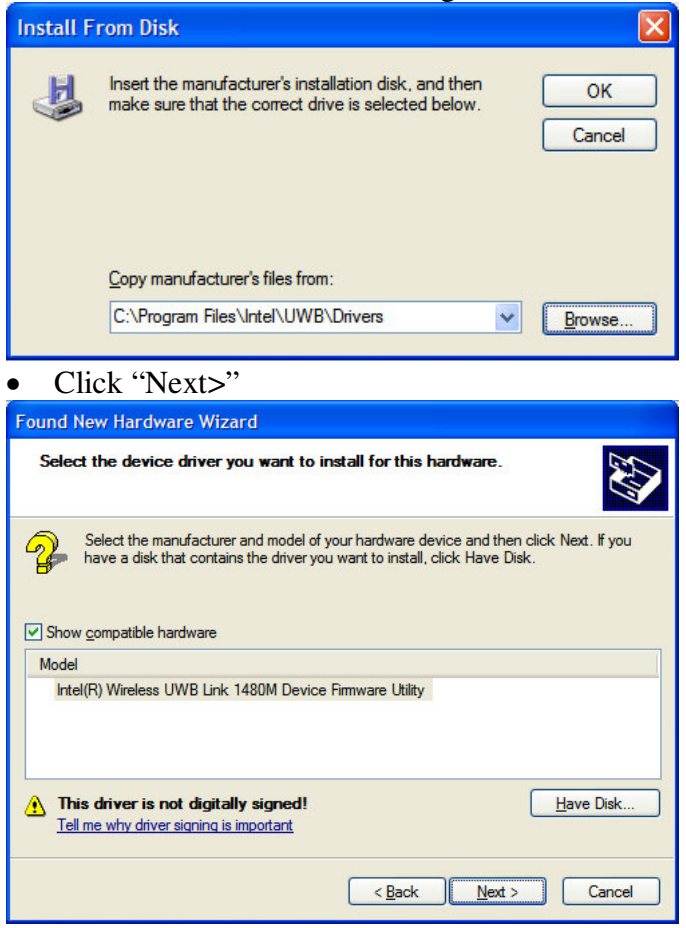

• Click "Continue Anyway"

| Hardwa | Hardware Installation                                                                                                    |  |  |
|--------|----------------------------------------------------------------------------------------------------|--|--|
| 1      | The software you are installing for this hardware:<br>Intel(R) Wireless UWB Link 1480M Device Firmware Utility<br>has not passed Windows Logo testing to verify its compatibility<br>with Windows XP. (Tell me why this testing is important.)<br>Continuing your installation of this software may impair<br>or destabilize the correct operation of your system<br>either immediately or in the future. Microsoft strongly<br>recommends that you stop this installation now and<br>contact the hardware vendor for software that has<br>passed Windows Logo testing. |  |  |
|        | Continue Anyway                                                                                                    |  |  |

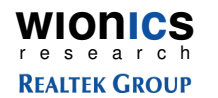

• Click "Finish"

| Completing the Found New<br>Hardware Wizard<br>The wizard has finished installing the software for:<br>Intel(R) Wireless UWB Link 1480M Device Firmware<br>Utility |
|----------------------------------------------------------------------------------------------------|
| Click Finish to close the wizard.                                                                                                    |

## 3.1.2.1.2 Control Driver

| Found New Hardware Wizard |                                                                                                    |
|---------------------------|----------------------------------------------------------------------------------------------------|
|                           | Welcome to the Found New<br>Hardware Wizard<br>Windows will search for current and updated software by<br>looking on your computer, on the hardware installation CD, or on<br>the Windows Update Web site (with your permission).<br>Read our privacy policy |
|                           | Can Windows connect to Windows Update to search for<br>software?                                                                                                    |
|                           | Click Next to continue.                                                                                                    |

• Install the drivers from the specified location(C:\Program Files\Intel\UWB\Drivers) manually

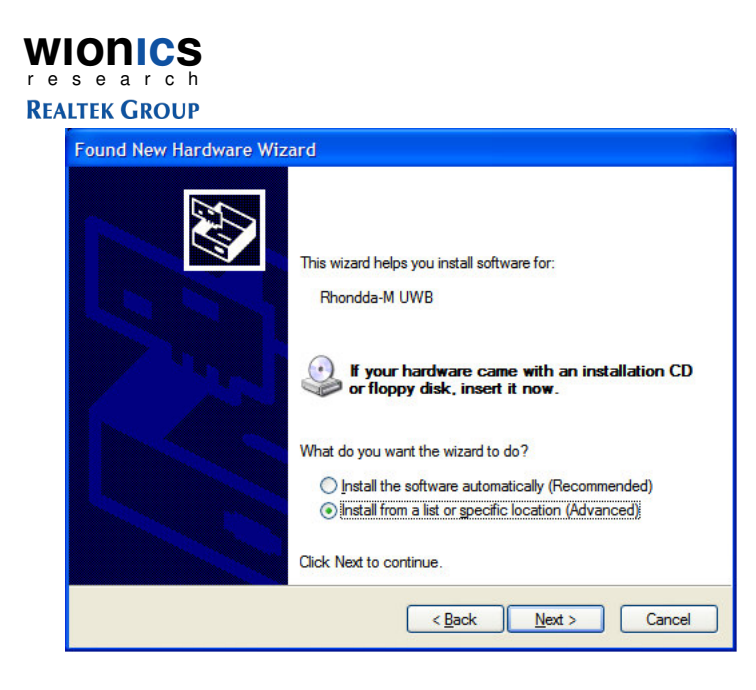

**WIONICS** r e s e a r c h

**REALTEK GROUP** 

#### http://www.realtek.com.tw

• Don't Search...

| Found New Hardware Wizard                                                                                                    |
|----------------------------------------------------------------------------------------------------|
| Please choose your search and installation options.                                                                                                    |
| <ul> <li>Search for the best driver in these locations.</li> <li>Use the check boxes below to limit or expand the default search, which includes local paths and removable media. The best driver found will be installed.</li> <li>Search removable media (floppy, CD-ROM)</li> <li>Include this location in the search:         <ul> <li>C:\Program Files\Intel\UWB\Drivers</li> <li>Browse</li> </ul> </li> <li>Don't search. I will choose the driver to install.</li> <li>Choose this option to select the device driver from a list. Windows does not guarantee that the driver you choose will be the best match for your hardware.</li> </ul> |
| < <u>B</u> ack <u>N</u> ext > Cancel                                                                                                    |
| Click "Next>"                                                                                                    |
| Found New Hardware Wizard                                                                                                    |
|                                                                                                    |
| Hardware Type.                                                                                                    |
| Common hardware types:<br>Show All Devices<br>1394 Debugger Device<br>All Class<br>AVC Device Class<br>Batteries<br>Buteries<br>Bluetooth Radios<br>Computer<br>Disk drivee                                                                                                    |
| < <u>Back</u> <u>N</u> ext > Cancel                                                                                                    |
| Choose "Have Disk"                                                                                                    |
| Found New Hardware Wizard                                                                                                    |
| Select the device driver you want to install for this hardware.                                                                                                    |
| Select the manufacturer and model of your hardware device and then click Next. If you have a disk that contains the driver you want to install, click Have Disk.                                                                                                    |
| Manufacturer       Model         (Standard CD-ROM drives)       CD-ROM Drive (force CDDA accurate)         (Standard keyboards)       CD-ROM Drive (force CDDA inaccurate)         (Standard system devices)       CD-ROM Drive (force IMAPI disable)         CD-ROM Drive (force IMAPI disable)       CD-ROM Drive (IMAPI settings 0,1)         This driver is digitally signed.       Have Disk         Tell me why driver signing is important       Have Disk                                                                                                    |
|                                                                                                    |

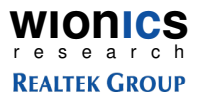

• Install the drivers from C:\Program Files\Intel\UWB\Drivers

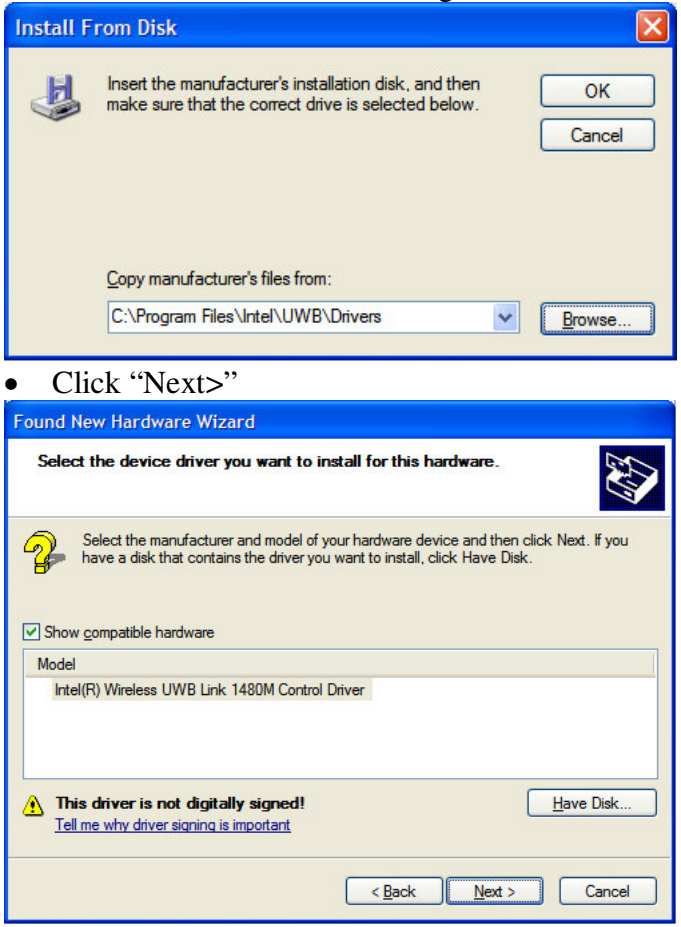

• Click "Continue Anyway"

| Hardware Installation |                                                                                                    |
|-----------------------|----------------------------------------------------------------------------------------------------|
| <u>.</u>              | The software you are installing for this hardware:<br>Intel(R) Wireless UWB Link 1480M Control Driver<br>has not passed Windows Logo testing to verify its compatibility<br>with Windows XP. (Tell me why this testing is important.)<br>Continuing your installation of this software may impair<br>or destabilize the correct operation of your system<br>either immediately or in the future. Microsoft strongly<br>recommends that you stop this installation now and<br>contact the hardware vendor for software that has<br>passed Windows Logo testing. |
|                       | Continue Anyway STOP Installation                                                                                                    |

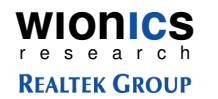

| • Click "Finish"       | "                                                                                                    |
|------------------------|----------------------------------------------------------------------------------------------------|
| Found New Hardware Wiz | ard                                                                                                    |
|                        | Completing the Found New<br>Hardware Wizard<br>The wizard has finished installing the software for:<br>Intel(R) Wireless UWB Link 1480M Control Driver |
|                        | Click Finish to close the wizard.                                                                                                    |
|                        | < Back Finish Cancel                                                                                                    |

## 3.1.2.1.3 HWA(Host Wire Adapter) Driver

| Found New Hardware Wizard |                                                                                                    |
|---------------------------|----------------------------------------------------------------------------------------------------|
|                           | Welcome to the Found New<br>Hardware Wizard<br>Windows will search for current and updated software by<br>looking on your computer, on the hardware installation CD, or on<br>the Windows Update Web site (with your permission).<br>Read our privacy policy |
|                           | Can Windows connect to Windows Update to search for<br>software?<br>Yes, this time only<br>Yes, now and givery time I connect a device<br>No, not this time                                                                                                  |
|                           | Click Next to continue.                                                                                                    |
| < Back Next > Cancel      |                                                                                                    |

• Install the drivers from the specified location(C:\Program Files\Intel\UWB\Drivers) manually

WIONICS research REALTEK GROUP

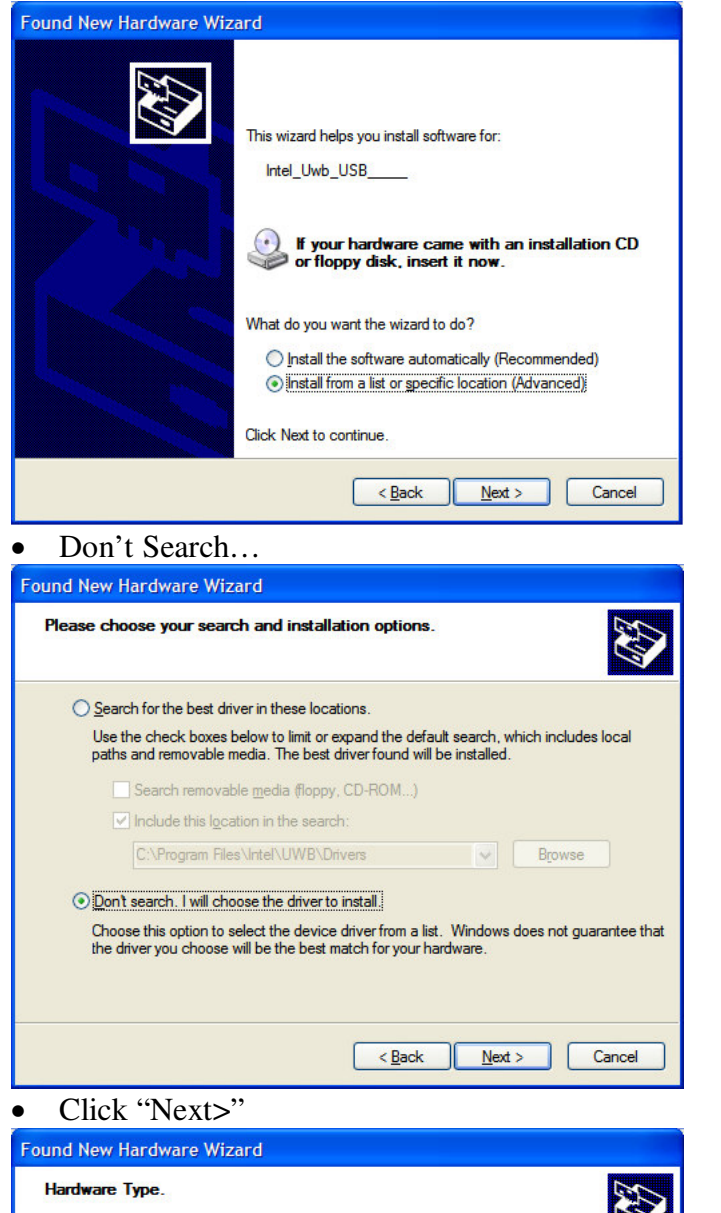

| ardware Type.                                          |             | <u>XX</u> |
|--------------------------------------------------------|-------------|-----------|
| Select a hardware type, and then c                     | slick Next. |           |
| Common bordwore tunes:                                 |             |           |
| Show All Devices                                       |             | ~         |
| 1394 Debugger Device                                   |             |           |
| G1883 Device Class                                     |             |           |
| AVC Deuties Class                                      |             |           |
| AVC Device Class                                       |             |           |
| Batteries                                              |             |           |
| Batteries                                              |             |           |
| Batteries     Biometric     Bluetooth Radios           |             |           |
| Batteries<br>Bometric<br>Biometric<br>Bluetooth Radios |             |           |

• Click "Have Disk..."

#### http://www.realtek.com.tw

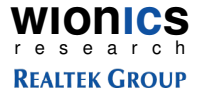

| http://www.realtek.com.tw |
|---------------------------|
| -                         |

| LTEK GROUP                                                                                                    | <u>http:/</u> |
|----------------------------------------------------------------------------------------------------|---------------|
| Found New Hardware Wizard                                                                                                    |               |
| Select the device driver you want to install for this hardware.                                                                                                  |               |
| Select the manufacturer and model of your hardware device and then click Next. If you have a disk that contains the driver you want to install, click Have Disk. |               |
| Manufacturer 🔥 Model                                                                                                    |               |
| (Generic USB Audio)<br>(Generic USB Hub)<br>(Standard CD-ROM drives)                                                                                             |               |
| This driver is digitally signed. <u>Have Disk</u>                                                                                                    |               |
| < <u>B</u> ack <u>N</u> ext > Cancel                                                                                                    |               |
| • Install the drivers from C:\Program Files\Intel\U                                                                                                    | WB\Drivers    |
| Install From Disk                                                                                                    |               |
| Insert the manufacturer's installation disk, and then OK Cancel                                                                                                  |               |
| Copy manufacturer's files from:<br>C:\Program Files\Intel\UWB\Drivers                                                                                            |               |
| • Click "Next>"                                                                                                    |               |
| Found New Hardware Wizard                                                                                                    |               |
| Select the device driver you want to install for this hardware.                                                                                                  |               |
| Select the manufacturer and model of your hardware device and then click Next. If you have a disk that contains the driver you want to install, click Have Disk. |               |
| Show compatible hardware                                                                                                    |               |
| Model                                                                                                    |               |
| Intel(R) Wireless UWB Link 1480M Host Wire Adapter                                                                                                    |               |

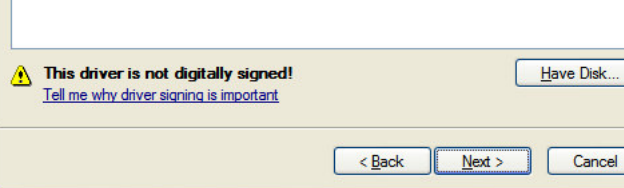

Click "Continue Anyway"

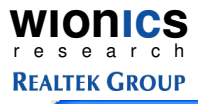

|                                                                                                    | Hardwa   | re Installation                                                                                                    |
|----------------------------------------------------------------------------------------------------|----------|----------------------------------------------------------------------------------------------------|
| The software you are installing for this hardware:<br>Intel(R) Wireless UWB Link 1480M Host Wire Adapter<br>has not passed Windows Logo testing to verify its compatibility<br>with Windows XP. (Tell me why this testing is important.)<br>Continuing your installation of this software may impair<br>or destabilize the correct operation of your system<br>either immediately or in the future. Microsoft strongly<br>recommends that you stop this installation now and<br>contact the hardware vendor for software that has<br>passed Windows Logo testing. | <u>.</u> | The software you are installing for this hardware:<br>Intel(R) Wireless UWB Link 1480M Host Wire Adapter<br>has not passed Windows Logo testing to verify its compatibility<br>with Windows XP. (Tell me why this testing is important.)<br>Continuing your installation of this software may impair<br>or destabilize the correct operation of your system<br>either immediately or in the future. Microsoft strongly<br>recommends that you stop this installation now and<br>contact the hardware vendor for software that has<br>passed Windows Logo testing. |

Continue Anyway

STOP Installation

http://www.realtek.com.tw

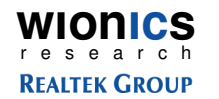

| • Click "Finish        | ??                                                                                                    |
|------------------------|----------------------------------------------------------------------------------------------------|
| Found New Hardware Wiz | zard                                                                                                    |
|                        | Completing the Found New<br>Hardware Wizard<br>The wizard has finished installing the software for:<br>Intel(R) Wireless UWB Link 1480M Host Wire<br>Adapter |
|                        | Click Finish to close the wizard.                                                                                                    |
|                        | < Back Finish Cancel                                                                                                    |

• Host Wire Adapter is installed

| 🚇 Device Manager                                                                                                    |   |
|----------------------------------------------------------------------------------------------------|---|
| Eile Action View Help                                                                                                    |   |
|                                                                                                    |   |
| <ul> <li>Intel(R) 82801G (ICH7 Family) PCI Express Root Port - 27D4</li> <li>Intel(R) 82801G (ICH7 Family) SMBus Controller - 27D4</li> <li>Intel(R) 82801G (ICH7 Family) SMBus Controller - 27DA</li> <li>Intel(R) 82801G (ICH7 Family) USB Universal Host Controller - 27C8</li> <li>Intel(R) 82801G (ICH7 Family) USB Universal Host Controller - 27C9</li> <li>Intel(R) 82801G (ICH7 Family) USB Universal Host Controller - 27CA</li> <li>Intel(R) 82801G (ICH7 Family) USB Universal Host Controller - 27CB</li> <li>Intel(R) 82801G (ICH7 Family) USB Universal Host Controller - 27CB</li> <li>Intel(R) 82801G (ICH7 Family) USB Universal Host Controller - 27CB</li> <li>Intel(R) 82801G (ICH7 Family) USB Universal Host Controller - 27CB</li> <li>Intel(R) 82801G (ICH7 Family) USB Universal Host Controller - 27CB</li> <li>Intel(R) Wireless UWB Link 1480M Control Driver</li> <li>Intel(R) 82801GM (ICH7-M) LPC Interface Controller - 27B9</li> <li>Intel(R) 82801GM (ICH7-M) LPC Interface Controller - 27C4</li> <li>Microsoft UAA Bus Driver for High Definition Audio</li> <li>Mobile Intel(R) 945GM Express Chipset Family</li> <li>Mobile Intel(R) 945GM Express Chipset Family</li> <li>Mobile Intel(R) 955XM/945GM/PM/GMS/940GML Express Processor to DRAM Controller - 27A0</li> </ul> |   |
| Ogeneration (Construction)     Ogeneration (Construction)     Ogeneration (Construction)     Ogeneration (Construction)     Ogeneration (Construction)     Ogeneration (Construction)     Ogeneration (Construction)                                                                                                    | ~ |
|                                                                                                    |   |

WIONICS r e s e a r c h REALTEK GROUP

#### http://www.realtek.com.tw

### 3.1.2.1.4 WiNet Driver

| Welcome to the Found New<br>Hardware Wizard<br>Windows will search for current and updated software by<br>looking on your computer, on the hardware installation CD, or on<br>the Windows Update Web site (with your permission).<br>Read our privacy policy |  |
|----------------------------------------------------------------------------------------------------|--|
| Can Windows connect to Windows Update to search for<br>software?<br>Yes, this time only<br>Yes, now and every time I connect a device<br>No, not this time                                                                                                   |  |
| < Back Next > Cancel                                                                                                    |  |

• Install the drivers from the specified location(C:\Program Files\Intel\UWB\Drivers) manually

| Found New Hardware Wiz | ard                                                                                                    |
|------------------------|----------------------------------------------------------------------------------------------------|
|                        | This wizard helps you install software for:<br>Intel_Uwb_NETWORK_<br>If your hardware came with an installation CD<br>or floppy disk, insert it now.<br>What do you want the wizard to do?<br>Install the software automatically (Recommended)<br>Install from a list or specific location (Advanced) |
|                        | Click Next to continue.                                                                                                    |
|                        | < <u>B</u> ack <u>N</u> ext > Cancel                                                                                                    |

• Don't Search

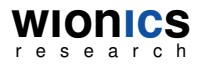

#### **REALTEK GROUP**

| Peace choose your search and installation options:                                                                                                    | ound New Hardware Wizard                                                                   |                                                                                   |  |
|----------------------------------------------------------------------------------------------------|--------------------------------------------------------------------------------------------|-----------------------------------------------------------------------------------|--|
| Search for the best driver in these locations.   Use the check boxes below to limit or expand the default search, which includes local paths and menovable media. The best driver found will be installed.   Search removable gedia floppy, CO-ROM)   Include the location in the search:   Choose this option to select the device driver from a list. Windows does not guarantee that the driver you choose will be the best match for your hardware.   Click "Next>"   common bardware type, and then click Next.   Common bardware type, and then click Next.   Common bardware type, and then click Next.   Common bardware type.   Select a hardware type, and then click Next.   Common bardware type.   Select a hardware type.   Click "Have Disk"   Select a hardware type.   Click "Have Disk"   Select herdware type.   Click "Have Disk"   Select the device driver you want to install for this hardware.   Select the device driver you want to install for this hardware.   Select the device driver you want to install for this hardware.   Select the device driver you want to install for this hardware.   Select the device driver you want to install for this hardware.   Select the device driver you want to install for this hardware.   Select the device driver you want to install for this hardware.   Select the device driver you want to install for this hardware.   Select the device driver you want to install for this hardware.   Select the device driver you want to install for this hardware.   Select the drive for want be driver you want to                                                                                                    | Please choose your search and installation                                                 | on options.                                                                       |  |
| Use the check bores below to link or expand the default search, which includes load   Search removable gods floppy, CO-ROM]   Include this logation in the search:   C'Program Files/Intel/UWB/Dhvers   Epowse     Include this logation in the search:   C'Program Files/Intel/UWB/Dhvers   Epowse     Include this logation in the search:   C'Program Files/Intel/UWB/Dhvers   Epowse     Include this logation in the search:   C'Program Files/Intel/UWB/Dhvers   Epowse   Concet this option to select the device from a list. Windows does not guarantee that the drivery our choose will be the best match for your hardware.    Click "Next>" Sect a hardware Wizard Hardware Type:   Select a hardware type, and then click Next.   Common logatioware type:   Select a hardware type.   Intel Device   Intel Device </td <td><math>\bigcirc</math> Search for the best driver in these location</td> <td>ns.</td>                                                                                                    | $\bigcirc$ Search for the best driver in these location                                    | ns.                                                                               |  |
| <ul> <li>Search removable geda floopy, CD-RDM)</li> <li>Indude this location in the search:</li> <li>CPhogram Files/Inde/UWB/Drives</li> <li>Conset this option to select the device diver rom a list. Windows does not guarantee that driver you choose will be the best match for your hardware.</li> <li>Click "Next&gt;" Cancel</li> <li>Click "Next&gt;" Cancel</li> <li>Click "Next&gt;"</li> <li>Select a hardware Wizard</li> <li>Hardware Type.</li> <li>Select a hardware type, and then click Next.</li> <li>Common hardware type:</li> <li>Select a hardware type:</li> <li>Select a hardware type:</li> <li>Select a hardware type:</li> <li>Select a hardware type:</li> <li>Select a hardware type:</li> <li>Select a hardware type:</li> <li>Select a hardware type:</li> <li>Select a hardware type:</li> <li>Select a hardware type:</li> <li>Select a hardware type:</li> <li>Select a hardware type:</li> <li>Select a hardware type:</li> <li>Select a hardware type:</li> <li>Select a hardware type:</li> <li>Select the device driver you want to install for this hardware:</li> <li>Select the device driver you want to install for this hardware.</li> <li>Select the device driver you want to install for this hardware.</li> <li>Select the device driver you want to install for this hardware.</li> <li>Select the device driver you want to install for this hardware.</li> <li>Select the device driver you want to install for this hardware.</li> <li>Select the device driver you want to install for this hardware.</li> <li>Select the device driver you want to install for this hardware.</li> <li>Select the device driver you want to install for this hardware.</li> <li>Select the device driver you want to install for this hardware.</li> <li>Select the device driver you want to install for this hardware.</li> <li>Select the device driver you want to install for this hardware.</li> <li>Select the device driver you want to install for this hardware.</li> <li>Select the device driver you want to install for this hardware.</li> <li>Select the device driver you want</li></ul> | Use the check boxes below to limit or exp<br>paths and removable media. The best driv      | and the default search, which includes local<br>ver found will be installed.      |  |
| <pre>Indude this location in the search:<br/>CProgram Files/Inde/UWB/Drives</pre>                                                                                                    | Search removable media (floppy, C                                                          | D-ROM)                                                                            |  |
| C'Program Files/Hale/UWB/Drivers Rowse   Image: Description of select the device driver from a list. Windows does not guarantee that the driver you choose will be the best match for your hardware.   Click ''Next>''   Counce   Click ''Next>''   Partware Type.   Select a hardware type, and then click Next.   Common bardware type, and then click Next.   Common bardware type, and then click Next.   Common bardware type.   Select a hardware type.   Select a hardware type.   Select a hardware type.   Select a hardware type.   Select a hardware type.   Select a hardware type.   Select a hardware type.   Select a hardware type.   Select a hardware type.   Select a hardware type.   Select a hardware type.   Select a hardware type.   Select a hardware type.   Select Basics   Select Device Class   Select Device Class   Select Basics   Select Marker Disk'   Select Hardware Wizard   Select Hardware Wizard   Select the device driver you want to install for this hardware.   Select the device driver you want to install, click Have Disk.   Select the device driver and model of your hardware device and then click Next. From Select Marker   Select the device driver and model of your hardware device and then click Next. From Select Marker   Select the device driver and model of your hardware device and then click Have Disk.   Select the device on the analysic the function of the shardware.<                                                                                                    | Include this location in the search:                                                       |                                                                                   |  |
| ♥ Onth search. I will choose the driver to install.   Choose this option to select the device driver from a list. Windows does not guarantee that the driver you choose will be the best match for your hardware.   Click "Next>"   Pund New Hardware Wizard   Hardware Type.   Select a hardware type, and then click Next.   Common lgardware type:   State of the bebugger Device   I State of the bebugger Device   I State of the bebugger Device   I Buck of Device Class   I Buck of Device Class   I Buck of the bebugger Device   I Buck of the bebugger Device   I Buck of Device Class   I Buck of the bebugger Device   I Buck of the bebugger Device   I Buck of the bebugger Device   I Buck of the bebugger Device   I Buck of the bebugger Device   I Buck of the device Class   I Buck of the device Class   I Buck of the device Class   I Buck of the device Class   I Buck of the device driver you want to install for this hardware.   I Select the device driver you want to install for this hardware.   I Select the device driver you want to install for this hardware.   I Select the device driver you want to install for this hardware.   I Select the device driver you want to install for the drive Disk.   I Select the device of iver you want to install for the bardware.   I Select the manufacturer and model of your hardware device and then click Next. F you have a disk that contains the driver you want to install, click Have Disk.   I Marufacturer   I Select th                                                                                                    | C:\Program Files\Intel\UWB\Drive                                                           | rs Browse                                                                         |  |
| Choose this option to select the device driver from a list. Windows does not guarantee that<br>the driver you choose will be the best match for your hardware.<br>Click "Next>"<br>Pund New Hardware Wizard<br>Hardware Type.<br>Select a hardware type, and then click Next.<br>Common hardware type:<br>Select a hardware type:<br>Select a hardware type:<br>Select a hardware type:<br>Select a hardware type:<br>Select a hardware type:<br>Select hardware type:<br>Computer<br>Dud New Hardware Wizard<br>Click "Have Disk"<br>Pund New Hardware Wizard<br>Select the device driver you want to install for this hardware.<br>Select the device driver you want to install for this hardware.<br>Select the device driver you want to install for this hardware.<br>Select the device driver you want to install for this hardware.<br>Select the device driver you want to install for this hardware.<br>Select the device driver you want to install for this hardware.<br>Select the device driver you want to install for this hardware.<br>Select the device driver you want to install for this hardware.<br>Select the device driver you want to install for this hardware.<br>The driver is dgtally signed.<br>Select the driver is dgtally signed.<br>Have Disk<br>The driver is dgtally signed.<br>Hardware wideware signed is important.<br>Hardware for the driver signed is important.                                                                                                    | Don't search. I will choose the driver to install                                          |                                                                                   |  |
| < Back                                                                                                    | Choose this option to select the device dri<br>the driver you choose will be the best mate | iver from a list. Windows does not guarantee that<br>ch for your hardware.        |  |
| Click "Next>"   Pund New Hardware Wizard   Hardware Type.   Select a hardware type, and then click Next.   Common hardware type:   Select a hardware type.   Select Busices   Busecoth Radios   Computer   Detect durace   Cancel   Click "Have Disk"   Select the device driver you want to install for this hardware.   Select the device driver you want to install, click Have Disk.   Select the manufacturer and model of your hardware device and then click Next. From   Select the device driver you want to install, click Have Disk.   Select the device driver you want to install click Have Disk.   Select the device driver you want to install click Have Disk.   Select the install click Have Disk.   Select the device driver you want to install click Have Disk.   Select the install click Have Disk.   Select the device driver you want to install click Have Disk.   Select the install click Have Disk.   Select the device driver you want to install click Have Disk.   Select the device driver you want to install click Have Disk.   Select the device driver you want to install click Have Disk.                                                                                                    |                                                                                            | < Back Next > Cancel                                                              |  |
| Hardware Type.   Select a hardware type, and then click Next.   Common [pardware type:   Select a hardware type:   Select a hardware type:   Select a hardware type:   Select a hardware type:   Select a hardware type:   Select a hardware type:   Select a hardware type:   Select a hardware type:   Select a hardware type:   Select hardware type:   Select the device Class   Select the device driver you want to install for this hardware.   Select the device driver you want to install for this hardware.   Select the anufacturer and model of your hardware device and then click Next. If you   Select the anufacturer and model of your hardware device and then click Next. If you   Select the anufacturer and model of your hardware device and then click Next. If you   Select the anufacturer and model of your hardware device and then click Next. If you   Select the anufacturer and model of your hardware device and then click Next. If you   Select the anufacturer and model of your hardware device and then click Next. If you   Select the anufacturer and model of your hardware device and then click Next. If you   Select the anufacturer and model of your hardware device and then click Next. If you   Select the anufacturer and model of your hardware device and then click Next. If you   Select the anufacturer and model of your hardware device and then click Next. If you   Select the anufacturer and model of your hardware device and then click Next. If you                                                                                                    | Click "Next>"                                                                              |                                                                                   |  |
| Hardware Type.         Select a hardware type, and then click Next.         Common fjardware type:         Image: Select a hardware type:         Image: Select a hardware type:         Image: Select a hardware type:         Image: Select a hardware type:         Image: Select a hardware type:         Image: Select the device driver you want to install for this hardware.         Image: Select the device driver you want to install for this hardware.         Image: Select the device driver you want to install for this hardware.         Image: Select the device driver you want to install for this hardware.         Image: Select the device driver you want to install for this hardware.         Image: Select the device driver you want to install for this hardware.         Image: Select the device driver you want to install for this hardware.         Image: Select the device driver you want to install for this hardware.         Image: Select the device driver you want to install for this hardware.         Image: Select the device driver you want to install for this hardware.         Image: Select the device driver you want to install for this hardware.         Image: Select the device driver you want to install for this hardware.         Image: Select the device driver you want to install for this hardware.         Image: Select the device driver you want to install for this hardware.         Image: Select the device driver you                                                                                                    | ound New Hardware Wizard                                                                   |                                                                                   |  |
| Select a hardware type, and then click Next.<br>Common hardware type:<br>Show All Devices<br>Select a bardware type:<br>Select the device class<br>Computer<br>Dick drivee<br>Cancel<br>Click "Have Disk"<br>Cancel<br>Click "Have Disk"<br>Select the device driver you want to install for this hardware.<br>Select the device driver you want to install for this hardware.<br>Select the device driver you want to install for this hardware.<br>Select the device driver you want to install for this hardware.<br>Select the device driver you want to install for this hardware.<br>Select the device driver you want to install for this hardware.<br>Select the manufacturer and model of your hardware device and then click Next. If you<br>the a disk that contains the driver you want to install, click Have Disk<br>The driver is disk that contains the driver you want to install click Have Disk<br>The driver is digtally signed.<br>Telme why driver signing is important                                                                                                    | Hardware Type.                                                                             |                                                                                   |  |
| Common hardware types:         Show All Devices         I 394 Debugger Device         I 394 Debugger Device         I 394 Debugger Device         I Show All Device Class         I Buetooth Radios         Computer         Dick drives    Cancel          Click "Have Disk"    Select the device driver you want to install for this hardware.          Imanufacturer         Manufacturer         I Generic USB Audio)         I Generic USB Audio)         I Generic USB Audio)         I Generic USB Audio)         I Generic USB Audio)         I Generic USB Audio)         I Generic USB Audio)         I Sta driver is digitally signed.         I elime why driver signing is important                                                                                                    | Select a hardware type, and then click Next.                                               |                                                                                   |  |
| Show All Devices         © 1394 Debugger Device         © 61883 Device Class         Batteries         © Bluetooth Radios         © Computer         © Diek drives         © Diek drives         Cancel         Click "Have Disk"         Manufacturer Wizard         Select the device driver you want to install for this hardware.         Imanufacturer and model of your hardware device and then click Next. If you have a disk that contains the driver you want to install, click Have Disk.         Imanufacturer       Model         Generic USB Audio)       Generic USB Audio)         (Generic USB Audio)       Imanufacturer         Manufacturer       Model         Imanufacturer is digitally signed.       Have Disk         Tell me why driver signing is important                                                                                                    | Common <u>h</u> ardware types:                                                             |                                                                                   |  |
| Image: Start Debugger Desize         Image: Start Debugger Desize         Image: Start Debugger Desize         Image: Start Debugger Debugger Debugger         Image: Start Debugger Debugger Debugger         Image: Start Debugger Debugger Debugger         Image: Start Debugger Debugger Debugger         Image: Start Debugger Debugger Debugger         Image: Start Debugger Debugger Debugger         Image: Start Debugger Debugger Debugger         Image: Start Debugger Debugger Debugger         Image: Start Debugger Debugger Debugger         Image: Start Debugger Debugger Debugger         Image: Start Debugger Debugger Debugger         Image: Start Debugger Debugger Debugger         Image: Start Debugger Debugger Debugge                                                                                                    | Show All Devices                                                                           |                                                                                   |  |
| AVC Device Class Betteries Bibletooth Radios Computer Bibletooth Radios Computer Bibletooth Radios Computer Click "Have Disk" Cancel Click "Have Disk" Select the device driver you want to install for this hardware. Select the device driver you want to install for this hardware. Select the manufacturer and model of your hardware device and then click Next. If you have a disk that contains the driver you want to install, click Have Disk. Manufacturer Generic USB Audio) (Generic USB Audio) (Generic USB Audio) (Generic USB Audio) (Generic USB Audio) (Generic USB Audio) (This driver is digitally signed. Tell me why driver signing is important                                                                                                    | <ul> <li>61883 Device Class</li> </ul>                                                     |                                                                                   |  |
| Biometric         Bluetooth Radios         Computer         Image: Disk divise         Click "Have Disk"         Cuncel         Click "Have Disk"         wind New Hardware Wizard         Select the device driver you want to install for this hardware.         Image: Select the manufacturer and model of your hardware device and then click Next. If you have a disk that contains the driver you want to install, click Have Disk.         Imanufacturer       Model         Imanufacturer       Model </td <td>AVC Device Class</td> <td></td>                                                                                                    | AVC Device Class                                                                           |                                                                                   |  |
| Select the manufacturer and model of your hardware device and then click Next. If you have a disk that contains the driver you want to install, click Have Disk.      Select the manufacturer and model of your hardware device and then click Next. If you have a disk that contains the driver you want to install, click Have Disk.  Manufacturer  Model  Model  BCM5701 Gigabit Ethemet  Generic USB Hub)  (Standard CD-ROM drives)  This driver is digitally signed. Tell me why driver signing is important                                                                                                    | Biometric                                                                                  |                                                                                   |  |
| Select the device driver you want to install for this hardware.         Image: Select the device driver you want to install for this hardware.         Image: Select the manufacturer and model of your hardware device and then click Next. If you have a disk that contains the driver you want to install, click Have Disk.         Image: Select the manufacturer and model of your hardware device and then click Next. If you have a disk that contains the driver you want to install, click Have Disk.         Image: Select the manufacturer and model of your hardware device and then click Next. If you have a disk that contains the driver you want to install, click Have Disk.         Image: Select the manufacturer is Blub)         Image: Select the manufacturer         Image: Select the manufacturer         Image: Select the manufactu                                                                                                    | Bluetooth Radios                                                                           |                                                                                   |  |
| < Back                                                                                                    | an Niel Hivee                                                                              | <b>×</b>                                                                          |  |
| Click "Have Disk"  Pund New Hardware Wizard  Select the device driver you want to install for this hardware.  Select the manufacturer and model of your hardware device and then click Next. If you  Select the manufacturer and model of your hardware device and then click Next. If you  Manufacturer  Model  Model  Generic USB Audio)  Generic USB Audio)  Generic USB Audio)  Generic USB Audio)  Generic USB Audio  Generic USB Audio                    |                                                                                            | < <u>B</u> ack <u>N</u> ext > Cancel                                              |  |
| Select the device driver you want to install for this hardware.         Select the device driver you want to install for this hardware.         Select the manufacturer and model of your hardware device and then click Next. If you have a disk that contains the driver you want to install, click Have Disk.         Manufacturer       Model         (Generic USB Audio)       Select Select Select Disk.         Select the manufacturer       Model         Select USB Audio)       Select USB Audio)         (Generic USB Audio)       Select Select Disk.         This driver is digitally signed.       Have Disk         Tell me why driver signing is important       Have Disk                                                                                                    | Click "Have Disk"                                                                          |                                                                                   |  |
| Select the device driver you want to install for this hardware.       Image: Comparison of the select the manufacturer and model of your hardware device and then click Next. If you have a disk that contains the driver you want to install, click Have Disk.         Manufacturer       Model         (Generic USB Audio)       Image: Comparison of the select the select the sele                                                                                                    | ound New Hardware Wizard                                                                   |                                                                                   |  |
| Select the manufacturer and model of your hardware device and then click Next. If you have a disk that contains the driver you want to install, click Have Disk.  Manufacturer  Model  Model  BCM5701 Gigabit Ethemet  Canenic USB Audio)  Generic USB Audio)  Generic USB Audio)  Generic USB Audio)  This driver is digitally signed.  Have Disk  Tell me why driver signing is important                                                                                                    | Select the device driver you want to inst                                                  | all for this hardware.                                                            |  |
| Manufacturer  Generic USB Audio) (Generic USB Hub) (Standard CD-ROM drives)  This driver is digitally signed. <u>Have Disk Tell me why driver signing is important</u>                                                                                                    | Select the manufacturer and model of you have a disk that contains the driver you w        | r hardware device and then click Next. If you<br>ant to install, click Have Disk. |  |
| (Generic USB Audio)<br>(Generic USB Hub)<br>(Standard CD-ROM drives) ♥<br>♥ This driver is digitally signed.<br>Tell me why driver signing is important<br>Have Disk                                                                                                    | Manufacturer 🔊 Model                                                                       |                                                                                   |  |
| This driver is digitally signed.<br>Tell me why driver signing is important.                                                                                                    | (Generic USB Audio)<br>(Generic USB Hub)<br>(Standard CD-ROM drives) ✓                     | 1 Gigabit Ethernet                                                                |  |
|                                                                                                    | This driver is digitally signed.<br>Tell me why driver signing is important                | Have Disk                                                                         |  |
|                                                                                                    |                                                                                            |                                                                                   |  |

• Install the drivers from C:\Program Files\Intel\UWB\Drivers

# http://www.realtek.com.tw

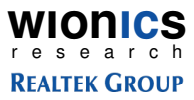

| E | Insert the manufacturer's installation disk, and then<br>make sure that the correct drive is selected below. | ОК     |
|---|----------------------------------------------------------------------------------------------------|--------|
|   |                                                                                                    | Cancel |
|   | Copy manufacturer's files from:                                                                              |        |

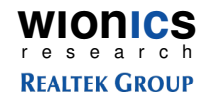

• Click "Have Disk..."

| Found New Hardware Wizard                                                           |                                                                                     |
|-------------------------------------------------------------------------------------|-------------------------------------------------------------------------------------|
| Select the device driver you want to inst                                           | tall for this hardware.                                                             |
| Select the manufacturer and model of you have a disk that contains the driver you w | ur hardware device and then click Next. If you<br>vant to install, click Have Disk. |
| Model                                                                               |                                                                                     |
| Intel(R) Wireless UWB Link 1480M USB WiNe                                           | et Adapter                                                                          |
| This driver is not digitally signed! <u>Tell me why driver signing is important</u> | Have Disk                                                                           |
|                                                                                     | < <u>Back</u> <u>N</u> ext > Cancel                                                 |

• Click "Continue Anyway"

| Hardware Installation                                                                                                    |                                                                                                    |  |  |  |
|----------------------------------------------------------------------------------------------------|----------------------------------------------------------------------------------------------------|--|--|--|
| The software you are installing for this hardware:         Intel(R) Wireless UWB Link 1480M USB WiNet Adapter         has not passed Windows Logo testing to verify its compatibility with Windows XP. (Tell me why this testing is important.)         Continuing your installation of this software may impair or destabilize the correct operation of your system either immediately or in the future. Microsoft strongly recommends that you stop this installation now and contact the hardware vendor for software that has passed Windows Logo testing. |                                                                                                    |  |  |  |
| <u>Continue Anyway</u> <u>STOP Installation</u><br>Click "Finish"                                                                                                    |                                                                                                    |  |  |  |
| Found New Hardware Wi                                                                                                    | zard                                                                                                    |  |  |  |
|                                                                                                    | Completing the Found New<br>Hardware Wizard<br>The wizard has finished installing the software for:<br>Intel(R) Wireless UWB Link 1480M USB WiNet<br>Adapter |  |  |  |
|                                                                                                    | Click Finish to close the wizard.                                                                                                    |  |  |  |
|                                                                                                    | < Back Finish Cancel                                                                                                    |  |  |  |

22 All Rights Reserved by Wionics Research

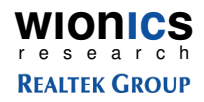

• Both Host Wire Adapter and WiNet Adapter are installed

| 🚇 Device Manager                                                                                                    |   |
|----------------------------------------------------------------------------------------------------|---|
| <u>File Action View H</u> elp                                                                                                    |   |
|                                                                                                    |   |
| <ul> <li>Intel(R) 82801G (ICH7 Family) PCI Express Root Port - 27D0</li> <li>Intel(R) 82801G (ICH7 Family) PCI Express Root Port - 27D2</li> <li>Intel(R) 82801G (ICH7 Family) PCI Express Root Port - 27D4</li> <li>Intel(R) 82801G (ICH7 Family) PCI Express Root Port - 27D4</li> <li>Intel(R) 82801G (ICH7 Family) SMBus Controller - 27DA</li> <li>Intel(R) 82801G (ICH7 Family) USB Universal Host Controller - 27C3</li> <li>Intel(R) 82801G (ICH7 Family) USB Universal Host Controller - 27C3</li> <li>Intel(R) 82801G (ICH7 Family) USB Universal Host Controller - 27C3</li> <li>Intel(R) 82801G (ICH7 Family) USB Universal Host Controller - 27C3</li> <li>Intel(R) 82801G (ICH7 Family) USB Universal Host Controller - 27C8</li> <li>Intel(R) 82801G (ICH7 Family) USB Universal Host Controller - 27C8</li> <li>Intel(R) 82801G (ICH7 Family) USB Universal Host Controller - 27C8</li> <li>Intel(R) 82801G (ICH7 Family) USB Universal Host Controller - 27C8</li> <li>Intel(R) 82801G (ICH7 Family) USB Universal Host Controller - 27C8</li> <li>Intel(R) 82801G (ICH7 Family) USB Universal Host Controller - 27C8</li> <li>Intel(R) 82801G (ICH7 Family) USB Universal Host Controller - 27C8</li> <li>Intel(R) 82801G (ICH7 Family) USB Universal Host Controller - 27C8</li> <li>Intel(R) Wireless UWB Link 1480M Control Driver</li> <li>Intel(R) Wireless UWB Link 1480M Host Wire Adapter</li> <li>Intel(R) Wireless UWB Link 1480M Host Wire Adapter</li> <li>Intel(R) 82801GBM (ICH7-M) LPC Interface Controller - 27B9</li> <li>Intel(R) 82801GBM (ICH7-M) LPC Interface Controller - 27C4</li> <li>Microsoft UAA Bus Driver for High Definition Audio</li> <li>Mobile Intel(R) 945GM Express Chipset Family</li> <li>Mobile Intel(R) 945GM Express Chipset Family</li> </ul> |   |
| Wobile Intel(R) 955XM/945GM/PM/GMS/940GML Express Processor to DRAM Controller – 27A0<br>Wotherboard resources                                                                                                    | ~ |
|                                                                                                    |   |

## 3.1.3 Application Operation

• Execute the C:\Program Files\Intel\UWB\App\UWB Test Application.exe, and select either Station A, B, or C.

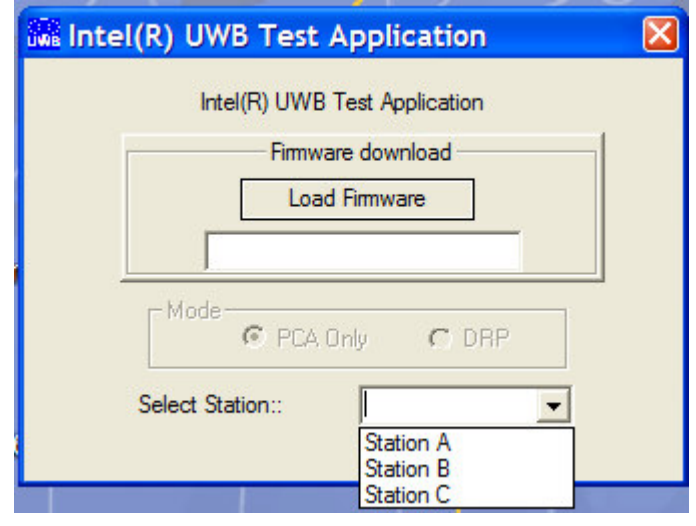

WIONICS research REALTEK GROUP

http://www.realtek.com.tw

• Press #RESET# button in the Commands block of the Common Controls tab

| Intel(R) UWB Test Application                                                                                                    |                                                                                                    |              |
|----------------------------------------------------------------------------------------------------|----------------------------------------------------------------------------------------------------|--------------|
| Network Station A<br>P C A                                                                                                    | ~~ UWB Test Application ~~                                                                                                    | (intel)      |
| Common Controls NDIS Controls R C C<br>Common Controls<br>PHY Channel no:<br>0 X 0E Set<br># RESET #<br>Set MAC ADDR<br>(if not in EEPROM)<br>Set Dev Address Default<br>Start SCAN<br>C IP Only<br>C WUSB Only<br>C IP Only<br>Start BEACONING | Commands Vendor Commands WireAdapter Commands Memory Dump NW Simulator   PHY Control Download the PHY parameters File1 Events/Notifications Register / Un-Register to receive Notifications AS Probe IE Received Beacon Received Beacon Received Beacon Received Control Beacon Processoria Register > Control Beacon Processoria Register > Control Beacon Processoria Control Beacon Processoria Control Beac | Activity Log |
|                                                                                                    | Close                                                                                                    |              |

• Select File1 and press Load PHY Parameters in the PHY Control block to load the PHY parameter file, RTU7010-13RF1.TXT, from the C:\Program Files\Intel\UWB\App directory.

| Intel(R) UWB Test Application                                                                                                    |                                                                                                    |                                                                                                    |
|----------------------------------------------------------------------------------------------------|----------------------------------------------------------------------------------------------------|----------------------------------------------------------------------------------------------------|
| Network Station A<br>P C A                                                                                                    | ~~ UWB Test Application ~~                                                                                                    | (intel)                                                                                                    |
| Common Controls NDIS Controls R C C<br>Common Controls<br>Commands<br>PHY Channel no:<br>0 X 0E Set<br># RESET #<br>Set MAC ADDR<br>(# not in EEPROM)<br>Set Dev Address Default<br>Start SCAN | Commands   Vendor Commands   WireAdapter Commands   Memory Dump   NW Simulator   PHY Control Download the PHY parameters File1 File2 File2 File2 File2 File2 File3 File3 | Activity Log           Wrote e2:33         ▲           TimeStamp:16 > 16:37:08 :<br>Wrote e0:e3         ▲           TimeStamp:16 > 16:37:08 :<br>Wrote e1:8f         ■           TimeStamp:16 > 16:37:08 :<br>Wrote e2:4a         ■           TimeStamp:16 > 16:37:08 :<br>Wrote e3:7i         ■           TimeStamp:16 > 16:37:08 :<br>Wrote e3:7i         ■           TimeStamp:16 > 16:37:08 :<br>Wrote b0:61         ■           TimeStamp:16 > 16:37:08 :<br>Wrote b1:3         ■ |
| C WUSB Only<br>C IP and WUSB                                                                                                    | Close                                                                                                    | TimeStamp:16 > 16:37:08 ;<br>Wrote f0:0<br>TimeStamp:16 > 16:37:08 ;<br>Wrote 82:28<br>TimeStamp:16 > 16:37:08 ;<br>Wrote 88:6<br>TimeStamp:16 > 16:37:08 ;<br>>>Pty Param download complete<<                                                                                                    |

24 All Rights Reserved by Wionics Research

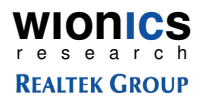

• Change to Vendor Command tab, select Start FCC TX Test, configure transmit setting, then press Send Command to start transmitting

| EI(R) UWB Test Application                                                                                      |                     |                        |                            |                          |                                                                       |          |
|----------------------------------------------------------------------------------------------------|---------------------|------------------------|----------------------------|--------------------------|-----------------------------------------------------------------------|----------|
| Network Station A<br>P C A                                                                                      |                     | ~~ UV                  | /B Test Application $\sim$ | ~                        | (intel)                                                               |          |
| Common Controls   NDIS Controls   R C                                                                           | Commands Vendor Con | nmands WireAda         | pter Commands   Men        | nory Dump   NW Simulator |                                                                       |          |
| Vendor Commands                                                                                                 |                     |                        |                            |                          | Activity Log                                                          |          |
|                                                                                                    | Command             |                        |                            |                          | -                                                                     |          |
| Select Vendor Command                                                                                           | 0x0046              |                        |                            |                          | Wrote e2:33<br>TimeStamp:16 > 16:37:08 :<br>Wrote e0:e3               | <u>^</u> |
| Get MAC&PHY Info<br>Set Radio Power State<br>Set Security Mode                                                  |                     |                        |                            |                          | TimeStamp:16 > 16:37:08 :<br>Wrote e1:6f                              |          |
| Modify Local Key Store<br>Modify Multicast Address Rece<br>Set Device Fragment Size<br>Set Device PHY Data Rate |                     |                        |                            |                          | TimeStamp:16 > 16:37:08 :<br>Wrote e2:4a<br>TimeStamp:16 > 16:37:08 : |          |
| Get Current Beacon Info<br>Set IP MAS<br>Write MPI Serial Interface<br>Read MPI Serial Interface                | Channel             | 9                      | Antenna                    | 1                        | Wrote f0:1<br>TimeStamp:16 > 16:37:08 :<br>Wrote a9:7                 |          |
| Radio Ready Hag<br>Set Timestamp Flag<br>Read Statistics                                                        | Count               | 0                      | Payload Size               | 1024                     | TimeStamp:16 > 16:37:08 :<br>Wrote b0:61                              |          |
| Set FCS Preset<br>Read Rhondda Memory<br>Enable Function Profiling                                              | Frame spacing       | P.                     | Statt Seq.                 | 10                       | TimeStamp:16 > 16:37:08 :<br>Wrote bf:3                               |          |
| Send Test Packets<br>Start FCC TX Test<br>Stop FCC TX Test                                                      | Ack Policy          | No Ack                 | -                          |                          | TimeStamp:16 > 16:37:08 :<br>Wrote f0:0                               |          |
| Start FCC RX Test<br>Stop FCC RX Test<br>Get FCC Status                                                         |                     | 53.3 Mbps<br>53.3 Mbps | - Sen                      | d Command                | TimeStamp:16 > 16:37:08 :<br>Wrote 8d:28                              |          |
|                                                                                                    |                     | 106.7 Mbps<br>160 Mbps |                            |                          | TimeStamp:16 > 16:37:08 :<br>Wrote 88:6                               |          |
|                                                                                                    |                     | 320 Mbps               |                            |                          | TimeStamp:16 > 16:37:08 :<br>>>Phy Param download complete <<         | ~        |
|                                                                                                    |                     | 480 Mbps               |                            |                          | 5                                                                     | >        |

- Channel: 7 channels can be tested. TFC-1~7. The mapping is in the table 1 below.
- Antenna: 1. Do not change to other values. Only antenna 1 is used.
- Count: Transmit packet count. Set to 0 to transmit continuously.
- Payload Size: 0~4095.
- Frame spacing: 1~255. Set to 1 for the minimum Tx frame spacing.
- Start Seq.: Don't care.
- Ack Policy: No Ack.
- Transmit packets data rates: 8 different data rates to test. 53.3Mbps, 80Mbps, 106.7Mbps, 160Mbps, 200Mbps, 320Mbps, 400Mbps, and 480Mbps.

#### **Table 1 Channel Table**

| TFC | Channel Value |
|-----|---------------|
| 1   | 9             |
| 2   | 10            |
| 3   | 11            |
| 4   | 12            |
| 5   | 13            |
| 6   | 14            |
| 7   | 15            |

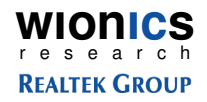

- Select Stop FCC TX Test and press Send Command to stop transmitting.
- To continue Tx tests with different Tx setting, just change the setting and press Send Command without leaving the Start FCC TX Test.
- Whenever there's Tx or Rx activities, one of the lights (LED's) should be blinking. If the light is not blinking, press the Sand Command again. If the light is still not blinking or in any other abnormal situations that the USB dongle is not working correctly, close the application, unplug the dongle, and re-plug the dongle, execute the application and do the test again.
- To enable receive function, just select Start FCC RX test, configure related setting, and press Send Command to start receiving.
- Activity Log window also shows commands result of the dongle being tested.

## 4 Hardware Interfaces

#### 4.1 USB Interface

Table 2 shows the pinout of the USB interface.

#### Table 2 USB Connector Pinout

| Pin# | Pin Name                       | Description             |
|------|--------------------------------|-------------------------|
| 1    | VBUS                           | USB BUS Power = 5V      |
| 2    | Data-(D-, DM on the schematic) | Differential Data Pin - |
| 3    | Data+(D+, DP on the schematic) | Differential Data Pin + |
| 4    | GND                            | USB BUS Ground          |

## 5 Instruction to The User

This equipment has been tested and found to comply with the limits for a class B digital device, pursuant to part 15 of the FCC Rules. These limits are designed to provide reasonable protection against harmful interference in a residential installation. This equipment generates, uses and can radiate radio frequency energy and if not installed and used in accordance with the instructions, may cause harmful interference to radio communications. However, there is no guarantee that interference will not occur in a particular installation. If this equipment does cause harmful interference to radio or television reception, which can be determined by turning the equipment off and on, the user is encouraged to try to correct the interference by one or more of the following measures:

- \* Reorient or relocate the receiving antenna.
- \* Increase the separation between the equipment and receiver.
- \* Connect the equipment into an outlet on a circuit different from that to which the receiver is connected.

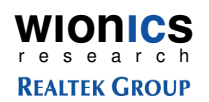

\* Consult the dealer or an experienced radio/TV technician for help.

This equipment has been certified to comply with the limits for a class B computing device, pursuant to FCC Rules. In order to maintain compliance with FCC regulations, shielded cables must be used with this equipment. Operation with non-approved equipment or unshielded cables

is likely to result in interference to radio and TV reception. The user is cautioned that changes and modifications made to the equipment without the approval of manufacturer could void the user's authority to operate this equipment.

This equipment may only be operated indoors. Operation outdoors is in violation of 47 USC Section 301 and could subject the operator to serious legal penalties.

| Date     | Revision | Description     | Author  |
|----------|----------|-----------------|---------|
| 02/14/07 | А        | Initial Release | Ted Lin |
|          |          |                 |         |
|          |          |                 |         |

## 6 Document History